# TVG 1.1 User's Guide (Palm Edition)

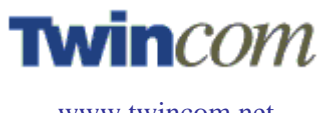

www.twincom.net

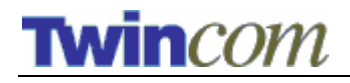

## TVG 1.1 User's Guide (Palm Edition)

June, 2004

#### Copyright

© 2004 Twin Communications of America, Inc. (hereinafter referred to as "TCA"). All rights reserved. Reproduction in whole or in part without written permission is prohibited.

#### Software License Notice

Your license agreement with TCA, which is included with the product, specified the permitted and prohibited use of the product. Any unauthorized duplication or use of TVG, in whole or in part, in print, or any other storage and retrieval system, is forbidden.

#### Trademarks

TVG and Twincommunicator are trademarks of TCA. Sony, CLIÉ, Memory Stick, and Jog Dial and their logos are trademarks of Sony. Palm, the Palm OS 5 logo and HotSync are trademarks of Palm, Inc. Windows and Windows XP are trademarks of Microsoft Corporation. All other product and brand names may be trademarks or registered trademarks of their respective owners.

#### Notice

TCA makes no expressed or implied warranty with regard to the programs and materials offered or their salability or their fitness for any particular purpose. The program, materials, and documentation are made available solely on an "as is" basis, and the entire risk as to their quality, reliability, and performance is with the user. Should the program material or documentation prove defective, the user (not TCA or any other party) shall bear the entire cost of all necessary correction and all incidental or consequential damages. TCA shall not be liable for any incidental or consequential damages in connection with or arising out of the furnishing, use, or performance of the supplied material.

Screen images are simulated. Features and specifications in this document are subject to change without notice.

Twin Communications of America, Inc. 2010 North First Street, Suite 404 San Jose, CA 95131-2039 USA

Telephone: (408) 572-0520 Fax: (408) 894-8116 Email: <u>info@twincom.net</u> URL: <u>www.twincom.net</u>

Revision: 3

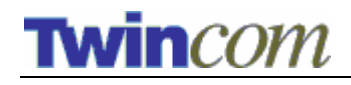

# Contents

| INTRODUCTION TO TVG AND TWINCOMMUNICATOR                          | 1  |
|-------------------------------------------------------------------|----|
| TWINCOMMUNICATOR PRODUCT OVERVIEW                                 | 1  |
| SYSTEM REQUIREMENTS                                               | 1  |
| INSTALLING TVG SOFTWARE                                           | 1  |
| USING TVG                                                         | 3  |
| LAUNCHING TVG                                                     | 3  |
| Launching from Palm Launcher                                      | 3  |
| Launching from I2C Bus Monitor Application                        | 3  |
| MAIN SCREEN                                                       | 5  |
| Buttons                                                           | 5  |
| Connection Status                                                 | .5 |
| Accessing Pattern Files on Memory Stick                           | 6  |
| CONFIGURING TVG                                                   | 6  |
| Disable Palm's Auto-off                                           | .8 |
| APPENDIX A – TVG PATTERNS                                         | 9  |
| APPENDIX B – CREATING CUSTOM PATTERN FILES (FOR DEVELOPERS ONLY)1 | 1  |

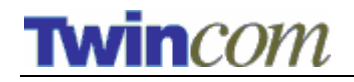

## Introduction to TVG and Twincommunicator

TVG application is software that is a part of Twincommunicator product. This application can drive Twincommunicator to generating different video signal patterns.

# **Twincommunicator Product Overview**

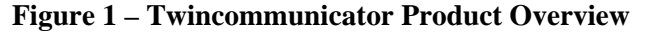

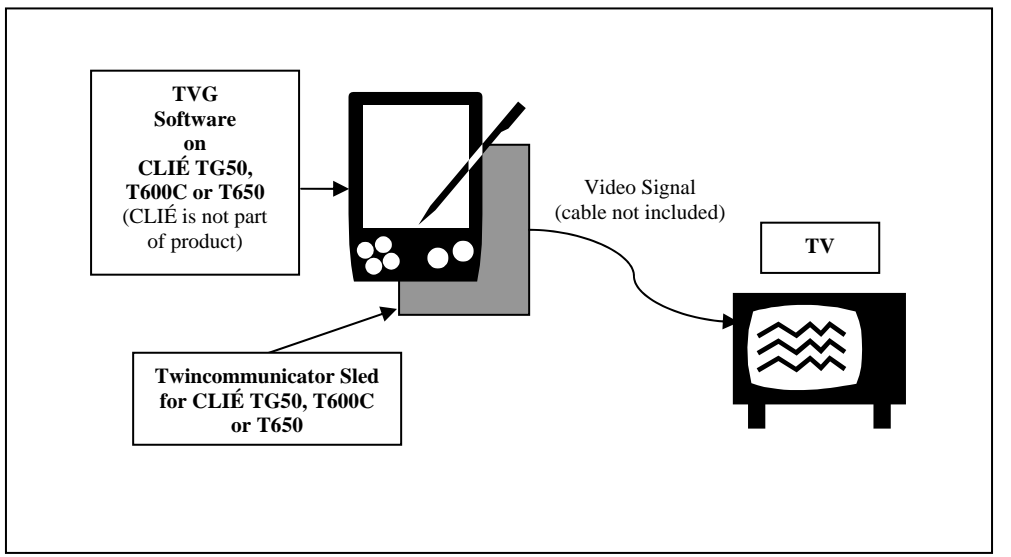

# **System Requirements**

- Sony CLIÉ Models: TG50, T600C, and T650
- Windows or Macintosh system for installing software of CLIÉ devices
- 20 MB of available hard disk space (For Palm Desktop and TVG software)
- Palm Desktop Software (with HotSync) for Windows or Macintosh for installing software on CLIÉ devices. You can get this software from Palm web site (www.palm.com or http://www.palmone.com/us/software/desktop/). For more information on HotSync setup, consult your CLIÉ manual

# Installing TVG Software

- 1. If you already have data in your CLIÉ, you should perform a HotSync before installing TVG Software.
- 2. Use Palm Install Tool to install TVG.prc to the corresponding profile on your CLIÉ.
- 3. Turn on your CLIÉ and place it in its cradle.

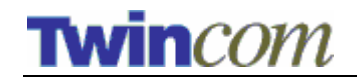

4. Press the HotSync button on the cradle. The TVG software will be installed on your CLIÉ device.

TVG software is now installed.

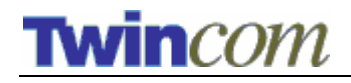

# **Using TVG**

# Launching TVG

There are two ways of launching TVG application: direct launch from Palm Launcher and launch from I2C Bus Monitor application.

## Launching from Palm Launcher

After TVG software is installed, its icon will show up on your CLIÉ as shown in Figure 2.

**Figure 2 – TVG Application** 

| 2:17 pm | 🛨 Unfiled |
|---------|-----------|
|         |           |
|         |           |
| UVG     |           |
|         |           |
|         |           |
|         |           |
|         |           |
|         |           |
|         |           |
|         |           |

Tap the TVG icon to start the application.

## Launching from I2C Bus Monitor Application

I2C Bus Monitor application will launch TVG automatically if TVG can be found on the device. I2C Bus Monitor main screen is shown in Figure 3 below.

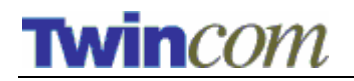

Figure 3 - I2C Bus Monitor Main Screen

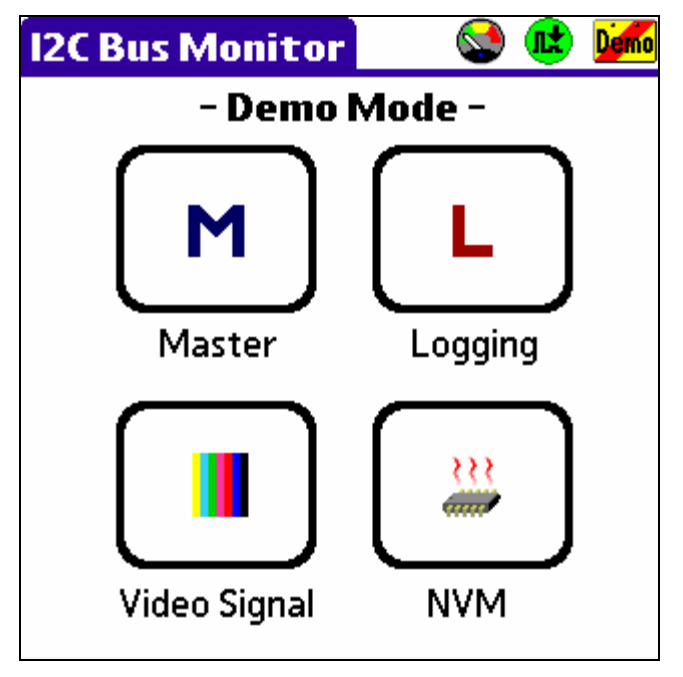

Tap on Video Signal button to launch TVG application.

I2C Bus Monitor application is a different Palm software that is also included in Twin Communicator product. This application interfaces with Twin Communicator hardware to manipulate and monitor I2C bus.

Please see "I2C Bus Monitor User's Guide" documentation to learn more about this software.

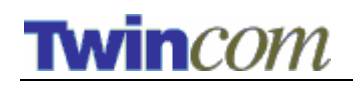

## Main Screen

#### Figure 4 - Main Screen

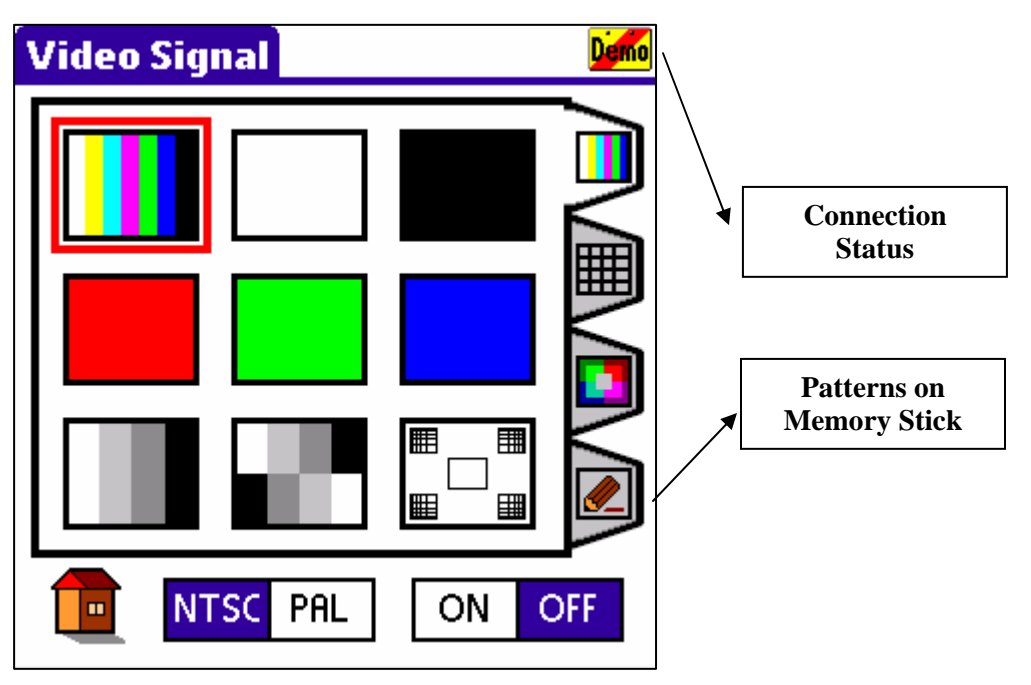

Main Screen (Figure 4) is the screen displayed when you launch TVG application. On this screen, you can instruct Twincommunicator hardware to generate numerous test patterns.

## **Buttons**

|          | This button shows up only when TVG is launched from I2C Bus<br>Monitor. Tap this button to go back to I2C Bus Monitor applica-<br>tion. |
|----------|----------------------------------------------------------------------------------------------------|
| NTSC PAL | Use this button to choose between NTSC and PAL video signal format                                                                      |
| ON OFF   | Use this button to turn on/off video signal                                                                                             |

### **Connection Status**

- TVG detects proper connection to sled
  - TVG does not detect proper connection to sled
- **Demo** TVG is operating in demonstration mode

# **Accessing Pattern Files on Memory Stick**

TVG version 1.1 supports custom pattern files loaded from Memory Stick. Use the "Memory Stick Tab" on the Main Screen shown in Figure 5 below.

TVG displays all valid pattern files in the attached Memory Stick on the screen. TVG will use the selected file to generate video pattern.

## **Figure 5 - Custom Patterns**

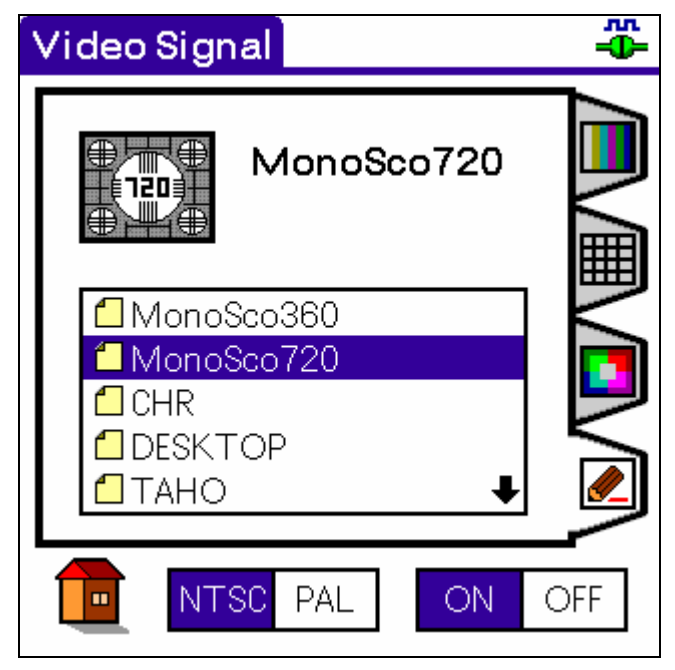

If you are interested in creating your own test pattern, see Appendix B at the end of this document.

# Configuring TVG

To configure TVG to your need, open the Settings Screen using the Settings menu as shown in Figure 6.

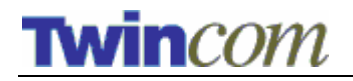

Figure 6 - Settings Menu

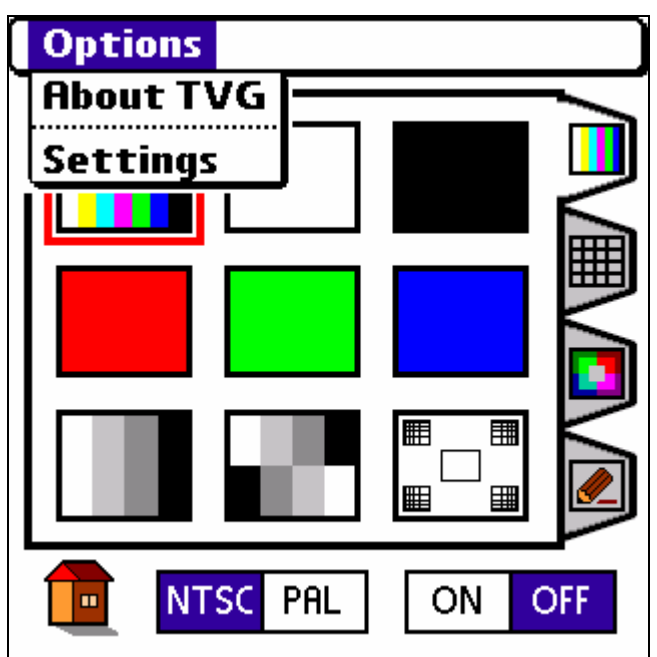

**Figure 7 - Settings Screen** 

| Set | tings                   |
|-----|-------------------------|
| Ŋ   | Disable Palm's Auto-off |
|     |                         |
|     |                         |
|     | ОК                      |

On the Settings Screen, you can specify whether to allow the device to auto-sleep or not.

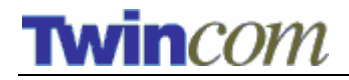

### **Disable Palm's Auto-off**

Use the checkbox to indicate whether the device is allowed to auto sleep or not. By default, this application does not allow CLIÉ to sleep. Uncheck this checkbox if you would like to allow CLIÉ to sleep after a period of inactivity. The inactivity interval is specified in the standard CLIÉ's preferences control panel. This application preserves CLIÉ's preferences, i.e. when you exit TVG application, the device sleep behavior resumes according to the settings on CLIÉ's control panel.

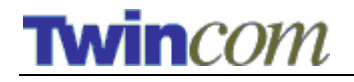

## Appendix A – TVG Patterns

Below are all the built-in patterns supported by TVG v1.1:

## Figure 8 - Pattern Set 1

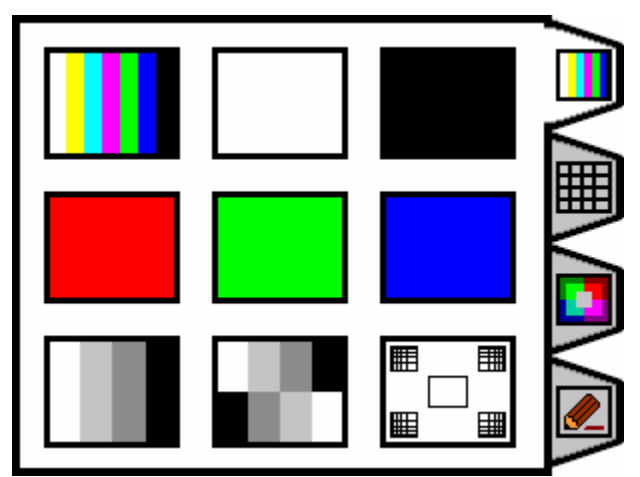

Figure 9 - Pattern Set 2

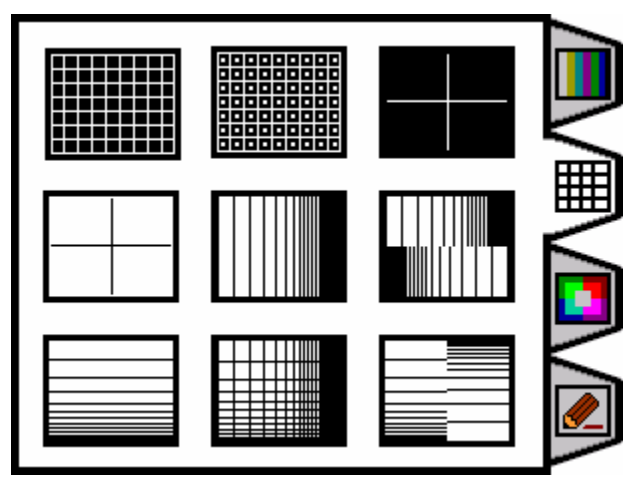

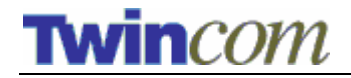

TVG 1.1 User's Guide

Figure 10 - Pattern Set 3

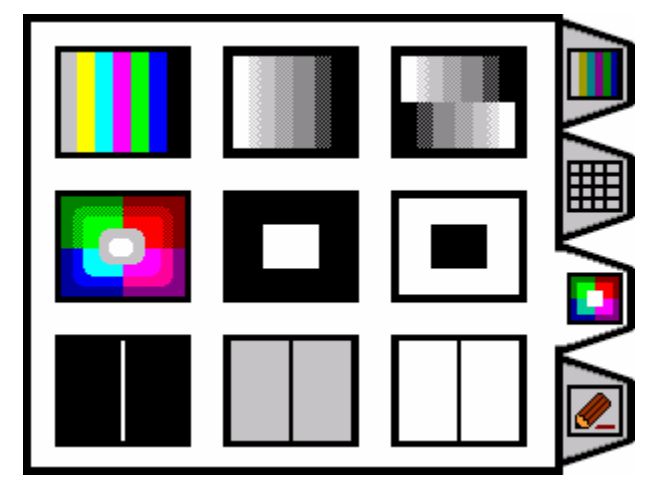

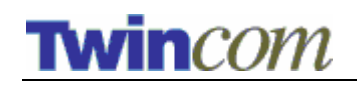

# Appendix B – Creating Custom Pattern Files (For Developers Only)

TVG also supports loading and displaying custom patterns from Memory Stick.

This section explains in detail how to make custom pattern files for TVG. If you are interested in creating your own pattern files, please read this section.

A pattern is composed of a set of files. A complete set consists of 6 files. A complete set must adhere to the following naming convention:

| Filename          | Description                                                                                                    |
|-------------------|----------------------------------------------------------------------------------------------------|
| filename.tvg      | Main controlling file. This is a text file that should contain a brief description of the set.                       |
| filename_pal.bmp  | PAL definition file. This is a 24-bit bitmap file (Width = 720 and Height = 574) or (Width = 360 and Height = 287).  |
| filename_ntsc.bmp | NTSC definition file. This is a 24-bit bitmap file (Width = 720 and Height = 482) or (Width = 360 and Height = 241). |
| filename_hr.bmp   | High resolution icon for double density color Palm screen. This is a 24-bit bitmap file (Width= 68 and Height = 56). |
| filename_lr.bmp   | Normal resolution icon for normal color Palm screen.<br>This is a 24-bit bitmap file (Width = 34 and Height = 28).   |
| filename_bw.bmp   | Black and white icon for black and white Palm screen.<br>This is a 24-bit bitmap file (Width = 34 and Height = 28).  |